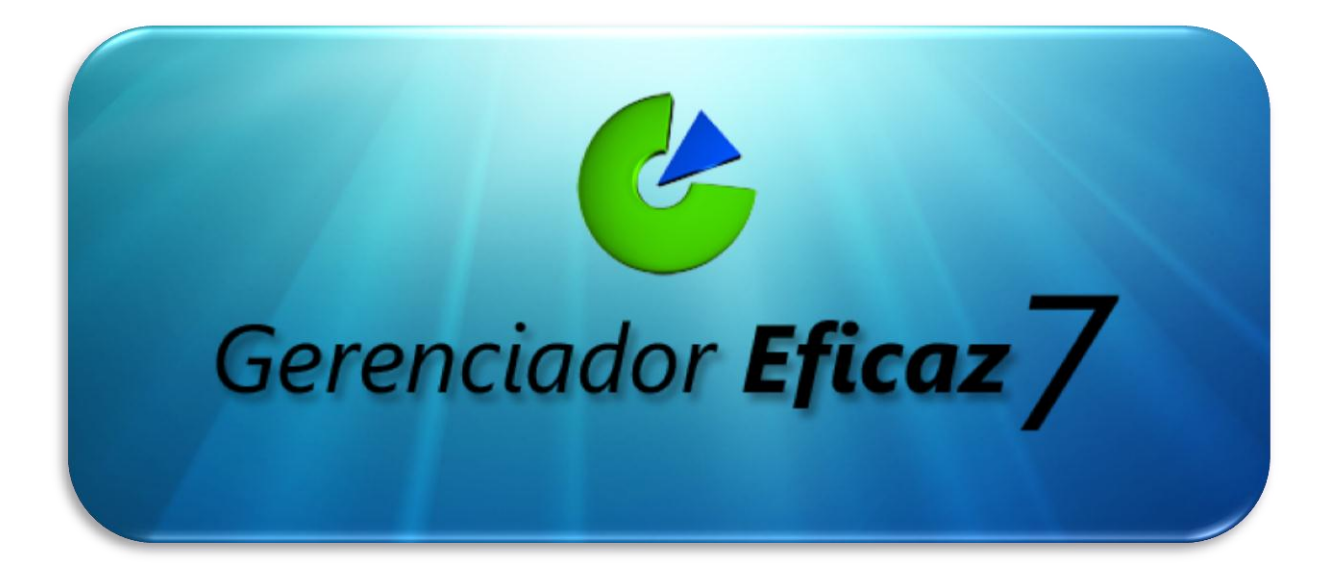

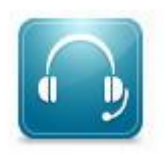

Fone: (62) 4141-8464

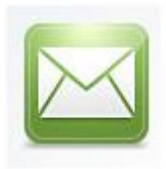

E-mail: regraconsultoria@hotmail.com

www.GerenciadorEficaz.com.br

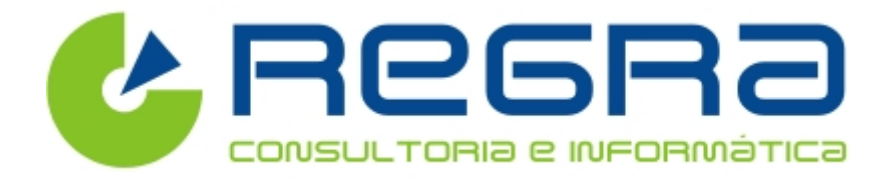

Guia Prático do Usuário

Manual de Emissão da Nota Fiscal Eletrônica

## Emitindo uma Nota Fiscal no Gerenciador Eficaz 7

## Abaixo segue os passos para Emissão da Nota:

- 1. Abra o modulo Vendas na aba Vendas & Compras
- 2. Clique em Vendas Rápidas
- 3. Ao aparecer à janela de Vendas Clique em Novo [F5]
- 4. Preencha todos os dados referentes a vendas (Vendedor, Cliente, Data...)

| 🕐 Venda Rapida.                                              |                                                                         |
|--------------------------------------------------------------|-------------------------------------------------------------------------|
| Novo (F5) Gravar (F6) Excluir Pesqu                          | isar Impressão Gerar NF-e Produto[F12]                                  |
| Cód. Filial Cod. Venda Data<br>1 17 02/12/2011  Cód. Cliente | GABINETE 4 BAIAS COM FONTE 400W LEADERS TP<br>Referencia [F2 Busca] Qtd |
| Cód. Vendedor<br>2 PEDRO BATISTA Q<br>Fiscal                 | 19 Q 1<br>Val. Unit Desc.Unit R\$ Desc%<br>96,10 ▼ 0,00 0               |
| Produtos Vendidos Serviços Prestados Mais informa            | Preços △ Desc.     R\$ 91,29 ATACADO     SubTotal Produtos              |
| Seq Produto Nome                                             | R\$ 96,10 VAREJO 542,50                                                 |
| 2 6 HD 15000MHZ 10TB                                         | 1 R\$ 155,00 R\$ 0,00 R\$ 155,00                                        |
| 3 16 TECLADO PADRAO ABNT2                                    | 1 R\$ 46,50 R\$ 0,00 R\$ 46,50 0,00                                     |
| ۲                                                            | Desc. R\$ Desc. %<br>0,00 0,00<br>A Pagar:<br>R\$ 542,50<br>ITENS: 3    |
| [F9] Finalizar Venda [F10] Financeiro                        | [F7]Fidelidade Em Orcamento                                             |

- 5. Depois de preenchido os dados, clique em Finalizar Venda [F9]
- 6. Na tela seguinte escolha a forma de Pagamento: Avista Dinheiro ou a Prazo, Cheque, Cartão e depois clique em Receber Agora para que seja efetivada a Venda.

| Tipo Valor<br>CARTÃO 542,5              | 0 💛 Pag        | Pagamento Rapido [F5] 💞 Pagamento Parcelado [F6]          |                                         |                                         |                              |           |  |  |  |
|-----------------------------------------|----------------|-----------------------------------------------------------|-----------------------------------------|-----------------------------------------|------------------------------|-----------|--|--|--|
|                                         | Tipo           | Operação                                                  | Operadora                               | Dias                                    | Vencimento                   | Nr.Titulo |  |  |  |
|                                         | CARTÃO         | CREDITO                                                   | VISA                                    | 30                                      | 01/01/2012                   | 0001      |  |  |  |
|                                         | CARTÃO         | CREDITO                                                   | VISA                                    | 60                                      | 31/01/2012                   | 0001      |  |  |  |
|                                         |                |                                                           | m                                       |                                         |                              |           |  |  |  |
| Entrada / Dinheiro                      | \$ A entrada e | m dinheiro + a se                                         | III<br>oma das parcelas de              | eve ser igual ao                        | valor A Pagar                |           |  |  |  |
| Entrada / Dinheiro                      | \$ A entrada e | m dinheiro + a so<br>rar Parcelas N                       | III<br>oma das parcelas de<br>Novamente | eve ser igual ao                        | valor A Pagar<br>ceber Agora |           |  |  |  |
| Entrada / Dinheiro<br>A Pagar           | A entrada e    | m dinheiro + a sa<br>arar Parcelas N<br>alor Pago         | III<br>oma das parcelas de<br>Novamente | eve ser igual ao                        | valor A Pagar<br>ceber Agora |           |  |  |  |
| Entrada / Dinheiro<br>A Pagar<br>542,50 | A entrada e    | m dinheiro + a su<br>arar Parcelas M<br>'alor Pago<br>542 | ma das parcelas de<br>Novamente         | eve ser igual ao<br><u>R</u> e<br>Troco | valor A Pagar<br>ceber Agora |           |  |  |  |

7. O programa vai perguntar se deseja cadastrar uma nova venda, clique em **Não**, para procedermos com a emissão da nota fiscal eletrônica.

| Novo (F5) Gra                                                                                                    | var [F6] Excluir                                                                                                    | Q<br>Pesquisar                      | Jmpressão                                                          | Ø<br>Gerar NF-e | Produto[F12]        |                                                                                                    |
|----------------------------------------------------------------------------------------------------|----------------------------------------------------------------------------------------------------|-------------------------------------|--------------------------------------------------------------------|-----------------|---------------------|----------------------------------------------------------------------------------------------------|
| Cód. Filial Cod.V<br>1<br>Cód. Cliente<br>1 CLIENTE DI<br>Cód. Vendedor<br>1 VENDEDOR<br>riscal<br>Produtos Vendidos<br>Seq Produto<br>1 1 | Jenda     Data       4     05/09/2011       E TE STE       81       •       •       •       •       •       •       •       •       •       •       •       •       •       •       •       •       •       •       •       •       •       •       •       •       •       •       •       •       •       •       •       •       •       •       •       •       •       •       •       •       •       •       •       •       •       •       •       •       •       •       •       •       •       •       •       •       •       •       •       •       •       • | Nor     Refe     Vendas Rápic     C | ne Produto<br>rencia [F2 Busc<br>ass<br>eseja cadastrar uma<br>Sim | a ] Qtd         | otal M<br>350,00 St | SubTotal Produtos<br>1.350,00<br>SubTotal Serviços<br>0,00<br>esc. R\$ Desc. %<br>0,00 0,00<br>A Pagar<br>R\$ 1.350,00<br>TENS: 1 |
|                                                                                                    | L LEIDIE .                                                                                                    |                                     |                                                                    | ondo E          | inalizada           |                                                                                                    |

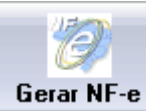

8. Clique no ícone

🔜 na tela de Venda Rápida.

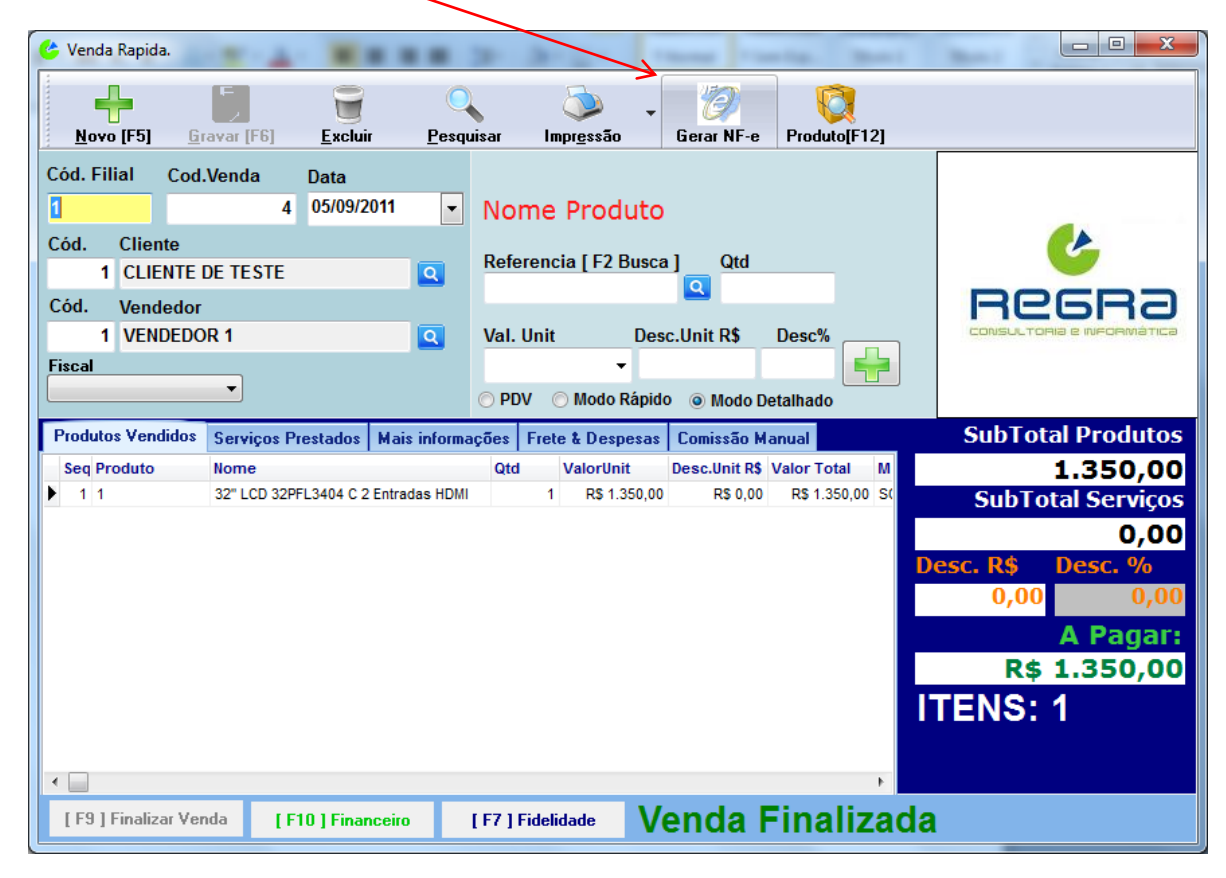

9. Informe o **CFOP** da Transação (essa informação é obtida com seu Contador)

| 🕐 Venda Rapida.                                                                                                    |                                                                                                    |                                                                            |                                                                                                    |
|----------------------------------------------------------------------------------------------------|----------------------------------------------------------------------------------------------------|----------------------------------------------------------------------------|----------------------------------------------------------------------------------------------------|
| <u>Novo (F5)</u> <u>G</u> ravar (F6) <u>E</u> x                                                                                                    | ccluir <u>P</u> esquisar Impr <u>e</u> s:                                                            | ao Gerar NF-e Produto[                                                     | F12]                                                                                                    |
| Cód. Filial Cod.Venda Data<br>1 4 05/0<br>Cód. Cliente<br>1 CLIENTE DE TESTE<br>Cód. Vendedor<br>1 VENDEDOR 1<br>Fiscal<br>Produtos Vendidos Serviços Prestado<br>Seq Produto Nome<br>1 1 32" LCD 32PFL3404 | a<br>09/201 • Nome Pro<br>Referencia [ I<br>0 Informe o CFOP<br>Informe o CFOP.<br>4 C 2 Entradas HD | 2 Busca ] Qtd<br>Cancel Pesc%<br>alhado<br>nual<br>alor Total<br>R\$ 1.350 | SubTotal Produtos<br>SubTotal Produtos<br>1.350,00<br>SubTotal Serviços<br>0,00<br>Desc. R\$ Desc. %<br>0,00<br>Desc. R\$ Desc. %<br>0,00<br>A Pagar:<br>R\$ 1.350,00<br>ITENS: 1 |
| [F9] Finalizar Venda [F10] F                                                                                                    | inanceiro [F7] Fidelidade                                                                            | Venda Final                                                                | izada                                                                                                    |

10. Após informar o **CFOP** vai abrir uma tela para que sejam conferidos os dados dos produtos relacionados na nota.

| 11. Confe                     | erido os dados         | s, clique em 📝            | 👂 Enviar N          | IF-e. >>     | na tela abaixo       | <b>)</b> :               |             |
|-------------------------------|------------------------|---------------------------|---------------------|--------------|----------------------|--------------------------|-------------|
| 🐣 Lançamento de No            | otas Fiscais           | a 9.                      |                     |              | 2 0                  |                          | _ O X       |
| Novo (F5) Grave               | ar [F6] Desfazer       | Excluir <u>P</u> esquisar | <b>?</b><br>Suporte |              |                      |                          |             |
| Filial 1                      | Código<br>2053         | Nr. Nota<br>2053 NF       | oécie Série<br>O    | CFOP<br>5102 | Pedido<br>• 4        |                          |             |
| Data Emissão<br>04/01/2012 💌  | Data Saida             | Cliente<br>1 CLIENTE DE T | ESTE                |              | Situação<br>SigiTADO |                          |             |
| Itens Frete                   | ributos Parcelas       |                           |                     |              |                      |                          |             |
| Produto Nome                  |                        | NCM                       | CSOSN CST           | CFOP UNI.    | QTD Val.Unitacio     | Desconto.Unit. Sub Total | % ICMS VI.E |
| 1 32" LC                      | D 32PFL3404 C 2 Entrac | das HDMI 12345678         | 101                 | 5102 PC      | 1 R\$ 1.350,00       | R\$ 0,00 R\$ 1.350,0     | 00          |
| <                             |                        |                           |                     |              |                      |                          | •           |
| Tot. Produtos<br>R\$ 1.350,00 | Desconto Total<br>O    | Valor Total               |                     |              |                      | Envia                    | r NF-e. >>  |

12. Enviando a nota fiscal ao servidor da receita Federal. Aguarde.

| 🧭 Gerenciador de Nota                 | s Fiscais Eletrônicas - Ge | renciador Eficaz   |                |               |                       |            |                               |
|---------------------------------------|----------------------------|--------------------|----------------|---------------|-----------------------|------------|-------------------------------|
|                                       | Gerencia                   | dor Nota           | Fiscal El      | etrônica      | NF-e                  | 2.0        |                               |
| Notas Fiscais                         | Numerações I               | nutilizadas 🔐 C    | onfigurações   |               |                       |            |                               |
| Filial №NFE △ P                       | edido Data/Hora            | Status             | N.Prot.        | N.Ret.        | Valor Total C<br>30 9 | ;pf/Cnpj ( | Cliente<br>NE-E EMITIDA EM AM |
| · · · · · · · · · · · · · · · · · · · | 2270372012                 |                    |                | 2010000401    | <u> </u>              | 000001     |                               |
|                                       |                            |                    |                |               |                       |            |                               |
|                                       |                            |                    |                |               |                       |            |                               |
|                                       | Status Comu                | nicação Servidor N | <u></u>        |               |                       |            |                               |
|                                       |                            | Enviando da        | ndos da Ni     | f-e           |                       |            |                               |
|                                       |                            |                    |                |               |                       |            |                               |
|                                       |                            |                    |                |               |                       |            |                               |
|                                       |                            |                    |                |               |                       |            |                               |
|                                       |                            |                    |                |               |                       |            |                               |
| 3                                     | Ш                          |                    |                |               |                       |            | 2                             |
| Lançar Nota                           | Enviar Nota                | sualizar Danfe Co  | Sonsultar Nota | Cancelar Nota | Modificar N           | Vota       | Enviar E-mail                 |
| -                                     | Data: 22/03/2012           | Nº Proxima No      | ta: 2          |               |                       |            | .::                           |

13. Nota Fiscal autorizada , clique em **"ok"** para Visualizar o Danfe.

| 📝 Gerenciador de | e Notas Fiscai       | s Eletrônicas - Ge | renciador Eficaz                                                                                                    |                                                         |                         |                      |                      |
|------------------|----------------------|--------------------|----------------------------------------------------------------------------------------------------|---------------------------------------------------------|-------------------------|----------------------|----------------------|
|                  | Ge                   | erenciad           | dor Nota                                                                                                    | Fiscal E                                                | letrônica               | NF-e 2.0             |                      |
| Notas Fi         | scais 2546<br>7= 276 | Numerações I       | nutilizadas                                                                                                    | Configurações                                           |                         |                      |                      |
| Filial Nº NFE    | △ Pedido             | Data/Hora          | Status                                                                                                    | N.Prot                                                  | N.Ret.                  | Valor Total Cpf/Cnpj | Cliente              |
| 1                | 1 2                  | 22/03/2012         | AUTORIZADA                                                                                                    | 15212001                                                | 0776 521000007222       | 30 9999999           | 9 NF-E EMITIDA EM AM |
| C<br>Lançar Nota | Env                  | iar Nota           | Configurações<br>Selected Printer<br>HP Deskjet 3050<br>Report Destinatio<br>Printer<br>Preview<br>File<br>Format: Rave Sn<br>Options<br>Copies<br>1 | J610 series<br>n<br>apshot File (NI V<br>Consultar Nota | OK       OK       Setup | Modificar Nota       | Erviar E-mail        |
|                  | Dat                  | ta: 22/03/2012     | Nº Provina N                                                                                                    | lota: 2                                                 |                         |                      |                      |

14. Visualize o Danfe ( Danfe é a impressão da nota fiscal eletrônica ).

| Visualizar DANFE                  | States of the                                | -                |                |             |            |                        |                       |                |        |                     |             |
|-----------------------------------|----------------------------------------------|------------------|----------------|-------------|------------|------------------------|-----------------------|----------------|--------|---------------------|-------------|
| e <u>P</u> age <u>Z</u> oom       |                                              |                  |                |             |            |                        |                       |                |        |                     |             |
| 🗏 🎯 🖂 🕨 M                         | Page 1 of 1                                  | 0 0 0            | Zoom           | 100.0       | %          |                        |                       |                |        |                     |             |
|                                   |                                              |                  |                |             |            |                        |                       |                |        |                     |             |
|                                   |                                              |                  |                |             |            |                        |                       |                |        |                     |             |
|                                   |                                              |                  |                |             |            |                        |                       |                |        |                     |             |
| RECEBEMOSDE F                     | REGRA CONSULTORIA E INFORM                   | MATICALTDA OS P  | RODUTOS CONS   | TANTES DA   | NOTA FISO  | AL INDICAD             | A AO LADO             |                |        | NF-e                |             |
| DATA DE RECEBIMENT                | D                                            | IDENTIFI         | CAÇÃO E ASSIN  | ATURADO     | RECEBEDO   | R                      |                       |                | 1      | N° 000.000.00       | 1           |
|                                   |                                              |                  |                |             |            |                        |                       |                |        | Série 1             |             |
| DECRACONSU                        | TODIAEDTODI                                  | ATTCA            | D 4 3          |             |            |                        |                       |                |        |                     |             |
| REGRACONSU                        | L TDA                                        | MATICA           | DAN            | Auxiliarda  |            |                        |                       |                |        |                     |             |
|                                   |                                              |                  | NotaFiscaE     | letrônica   |            |                        |                       |                |        |                     |             |
| JDPETI                            | ETO Nº 404 Q30L44 I AND<br>ROPOLISGOIANIA-GO | JAK              | 1-SAÍDA        | 1           | CHAVI<br>5 | DE ACESSO<br>21203086' | 74453000              | 105550         | 01000  | 00000110000000      | 15          |
| CEP744                            | 60-130                                       |                  | N° 000.00      | 00.001      |            | Consult                | adeautenti            | cidaden        | morta  | InacionaldaNF-e     |             |
| TONIO                             | 2)41418464                                   |                  | FOLHA 1        | l/ <b>1</b> | v          | ww.nfe.faz             | enda.gov.l            | or/portal      | ounosi | tedaSefazautorizado | ra          |
| NATUREZAOPERAÇÃO<br>VENDANOESTADO |                                              |                  |                |             | PROTO      | COLODEAUTO             | RIZACÃODE<br>21200107 | uso<br>1765722 | /03/20 | 0199:42:50          |             |
| INSCRIÇÃ@STADUAL                  |                                              | INSCESTADUALDOBU | BST.TRIBUTÁRIO |             |            | CNPJ                   |                       |                |        |                     |             |
| 104156457                         |                                              |                  |                |             |            | 08.67                  | 4 4 3 000             | 1-05           |        |                     |             |
| NOME/RAZABOCIAL                   | ENIE                                         |                  |                |             | not-       | CNRICHT                |                       |                |        | DATADAEMISSÃO       |             |
| NF-EEMITIDAEMAME                  | BIENTEDEHOMOLOGAC                            | AO-SEMVALOR      | RFISCAL        | HO          | NIC .      | 99.999.9               | 99/0001-9             | 91             |        | 22/03/2012          |             |
| ENDERECOTESTEN.66                 | 6                                            | 101              | Fiscal         | BAIRRODIST  | DETESTI    | 1                      | сер<br>7400           | 0-000          |        | DATADASAIDA/ENTRAD  | *           |
| MUNICIPIO<br>GOIANIA              | FONE FA                                      | x<br>5555866     | ur<br>GO       |             | INSCI      | UÇÂØSTADUA             | L                     |                |        | HORADESAÍDA         |             |
| FATURA                            | NFO                                          |                  |                |             |            |                        |                       |                |        |                     |             |
| PAGAMENTOÀVISTA                   |                                              |                  |                |             |            |                        |                       |                |        |                     |             |
| CÁLCULODOMPOSTO                   | <b>)</b>                                     |                  |                |             |            |                        |                       |                |        |                     |             |
| BASEDECÁLCULODOICMS               | VALOR DOICMS                                 | 0.00             | ASEDECÁLCULOD  | OICMSSUBST  | 0.00       | VALORDOICM             | ISSUBSTITUI(          | مد:<br>0.0     | 00     | LORTOTAL DOS PRODUT | os<br>30.00 |
| VALORDOFRETE                      | VALORDOSEGURO DESC                           | 0NTO             | OUTRASDESPES.  | ASACESSÓRI  | 45         | VALORDOIPI             | 1                     |                | VA     | LORTOTALDANOTA      |             |
| 0,00                              | 0,00                                         | 0,00             |                |             | 0,00       |                        |                       | 0,             | 00     |                     | 30,00       |
| TRANSPORTADOR/VC                  | LUMIRANSPORTADOS                             | 8                | FRETEPORO      | ONTA        | CÓDIGOANT  |                        | PLACAD                | WEICUTO        | UF     | CNPJ/CPF            |             |
|                                   |                                              |                  | 1-DEST/RI      | EM          |            |                        |                       |                | -      |                     |             |
| ENDERECO                          |                                              |                  | милістро       |             |            |                        |                       | UF             | INSCR  | <b>UÇÂŒSTADUAL</b>  |             |
| QUANTIDADE                        | ESPÉCIE                                      | MARCA            |                | NUMERAC     | 0          | 1                      | ESOBRUTO              |                |        | PESOLIQUÍDO         |             |
|                                   |                                              |                  |                |             |            |                        |                       |                |        |                     |             |
|                                   |                                              |                  |                |             |            |                        |                       |                |        |                     |             |